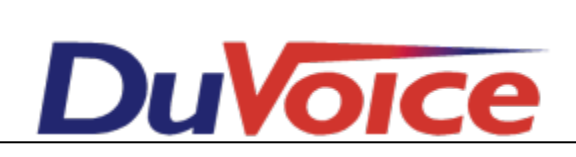

# Integration

| Title                   | Cisco Call manager Express SIP Integration |  |  |  |
|-------------------------|--------------------------------------------|--|--|--|
| Document                | CISCO-SIP-IN                               |  |  |  |
| Last update             | 2011/10/14                                 |  |  |  |
| <b>DuVoice Versions</b> | 5.00 and above                             |  |  |  |
| Switch Versions         | N/A                                        |  |  |  |

#### **Table of Contents**

#### **Overview Theory of Operation Features Supported Hospitality Features Supported Requirements CISCO Configuration Trunk Settings VoIP Settings SIP Settings Skinny Station Settings SIP Station Settings Unified CME interface DuVoice Configuration Port Configuration Hospitality Configuration** Connectors

## **Overview**

This document outlines how to configure the DuVoice system as a trunk to a CISCO PBX. This document does not cover the installation of either product and assumes installer is familiar with the programming of CISCO switches.

## **Theory of Operation**

The DuVoice system interfaces with the Cisco as a trunk.

#### **Features Supported**

| Message Lights                    | Yes |
|-----------------------------------|-----|
| Forward to personal greeting RNA  | Yes |
| Forward to personal greeting Busy | Yes |
| Forward to personal greeting DND  | Yes |
| Different busy greeting           | Yes |
| Auto login to a mailbox           | Yes |
| Multiple tenant                   | Yes |
| Voicemail transfer                | Yes |
| Record a call                     | No  |
| DID Fax                           | No  |
| Caller ID with message            | Yes |

### Hospitality Features Supported

| Room phone control             | Yes |
|--------------------------------|-----|
| Wakeup calls                   | Yes |
| Failed wakeup alerting         | Yes |
| Guest name changes             | Yes |
| Room Clean - Room Dirty Status | N/A |

## Requirements

- DuVoice 5.00 or above.
- Cisco IOS 12.x or above.
- SIP Trunks

## **CISCO** Configuration

In this sample configuration we are using 9000 as the trunk access number and 192.168.11.25 as the IP address for the DuVoice system. These should be changed to numbers matching the installation.

Items in bold are required.

### **Trunk Settings**

dial-peer voice 100 voip description DuVoice destination-pattern 9000 session protocol sipv2 session target ipv4:192.168.11.25 session transport tcp dtmf-relay rtp-nte codec g711ulaw

## **VoIP Settings**

voice service voip allow-connections sip to sip no supplementary-service sip moved-temporarily redirect ip2ip sip registrar server expires max 1200 min 300

Note: Enabling *supplementary-service sip moved-temporarily* will cause integration to fail with call forwarding.

#### SIP Settings

It's suggested to use unsolicited MWI. Replace the IP address shown with that of the DuVoice system.

sip-ua timers connect 100 mwi-server ipv4:192.168.11.25 expires 3600 port 5060 transport udp

#### **Skinny Station Settings**

If you have any stations using the CISCO skinny interface and the DuVoice for voicemail you need to add the following setting.

mwi sip

#### **SIP Station Settings**

For any SIP stations simply add the following to their configuration.

mwi

### **Unified CME interface**

This interface allows the DuVoice to change names of stations and the outgoing call permissions. Replace dvuser with a user name of your choice and dvpassword with a password.

telephony-service

```
xml user dvuser password dvpassword 15
```

## **DuVoice Configuration**

These steps will guide you through configuring your system to connect with the CISCO. For more information please see the DuVoice Manual located on the system desktop, also located in the DuVoice folder in the Start Menu or online at http://manual.duvoice.com.

#### **Port Configuration**

Run System Configuration from the start menu located in the DuVoice folder.

| 🕱 System Configuration |                  |                         |                            |                 | - • ×            |
|------------------------|------------------|-------------------------|----------------------------|-----------------|------------------|
| Password Define Ports  | Integrations Loc | ations <u>F</u> eatures | <u>T</u> ools <u>H</u> elp |                 |                  |
| Port Number            | Extension        | Hunt Group              | PBX Template               | Default Mailbox | Location         |
| Voice Port Number 1    | 9000             |                         | SIP                        | 991             | Default Location |
| 🛣 Voice Port Number 2  | 9000             |                         | SIP                        | 991             | Default Location |
| 🕱 Voice Port Number 3  | 9000             |                         | SIP                        | 991             | Default Location |
| 🛣 Voice Port Number 4  | 9000             |                         | SIP                        | 991             | Default Location |
| Ready                  |                  |                         |                            |                 | NUM //           |

Double click Voice Port Number 1.

| Voice Port Number 1                                                                                                    | <b>-x</b> |
|----------------------------------------------------------------------------------------------------|-----------|
| Port Configuration   SIP Configuration   SIP                                                                                                    |           |
| PBX Port Integration         Extension number       9000         Hunt group extension is a member of         PBX integration file       SIP         ✓       Details |           |
| Port Owner / Location Information                                                                                                    |           |
| External IVR filename                                                                                                    |           |
| Assigned location: Default Location   Default Successful Default Location                                                                                           |           |
| Application: Default 💌                                                                                                    |           |
| Owner mailbox number: 991                                                                                                    |           |
|                                                                                                    |           |
|                                                                                                    |           |
| OK Cancel Apply                                                                                                    | Help      |

Enter the trunk access code configured in the CISCO for each of your lines. In this example it's 9000.

#### Click **SIP Configuration** tab.

| Voice Port Number                        | 1                       |                                   |                 | ×   |
|------------------------------------------|-------------------------|-----------------------------------|-----------------|-----|
| Port Configuration                       | SIP Configuration   SIP |                                   |                 |     |
| Display name<br>User agent<br>Local Port | DuVoice<br>5060         | Account name<br>Password<br>Realm | Enable Register |     |
|                                          |                         |                                   |                 |     |
|                                          | 0                       | K Cancel                          | Apply He        | elp |

Leave the default settings as you see here.

#### Click **SIP** tab.

| Voice Port Number 1  |                         | × |
|----------------------|-------------------------|---|
| Port Configuration S | IP Configuration SIP    |   |
| Location             | Default Location        |   |
| Registrar address    | 192.168.11.35 Port 5060 |   |
| Local address        | 192 . 168 . 11 . 25     |   |
| Dialogic IP Address  | 192 . 168 . 11 . 25     |   |
| Register expire time | 3600 seconds            |   |
| SIP Trunk            |                         |   |
|                      |                         |   |
|                      |                         |   |
|                      |                         |   |
|                      |                         |   |
|                      | OK Cancel Apply Help    |   |

Copyright 2011 DuVoice Corporation

- 1. Enter the IP address of the CISCO **Registrar address**.
- Confirm the IP address located in the Local Address field is that of the network connection currently being used on the system. If the system has multiple network connections this might be different.
- 3. Check SIP Trunk.

Click **Ok** to save changes.

## **Hospitality Configuration**

#### Connectors

From System Configuration select Features | Connectors | Cisco

| Connectors                                                                                                    |                                                          |                                                                             |          | - • • |
|----------------------------------------------------------------------------------------------------|----------------------------------------------------------|-----------------------------------------------------------------------------|----------|-------|
| Connectors<br>System Details<br>Cisco<br>Inventory Server<br>IP Office<br>LDAP<br>PMS Pass-through<br>Room Status Server<br>ShoreTel | Cisco<br>Location<br>IP address<br>User Name<br>Password | Default Location         ▼           192 . 168 . 11 . 35            duvoice | Enabled  |       |
| SIEMENS<br>SIP<br>Univerge / Sphere                                                                                                  | TCP/IP Port<br>Retries<br>Interval (seconds)             | 80<br>3 ÷<br>90 ÷                                                           |          |       |
|                                                                                                    |                                                          |                                                                             | OK Cance | Apply |

- 1. Check the Enabled box.
- 2. Enter the IP address of the Cisco PBX.
- 3. Enter the user name chosen for the CME interface.
- 4. Enter the password chosen for the CME interface.

Click **Ok** to save changes.

#### Room Changes

From System Configuration select Features | Hospitality | Phone Control

| Hospitality Configuration                        |                                                                                   |                                              |                                                                                                    | - • 💌        |
|--------------------------------------------------|-----------------------------------------------------------------------------------|----------------------------------------------|----------------------------------------------------------------------------------------------------|--------------|
| PMS 1 General Haid Codes Haid Codes Hone Control | PBX<br>Type: Cisco<br>Auto-set phone state on<br>Check-in: Checkin<br>Checkout    | Call Tyr<br>En<br>Dis                        | accouting<br>pe: -none<br>abled: -no change<br>sabled: -no change<br>avi-specific settings<br>tdial prefix: 470 |              |
|                                                  | User group restrictions / call<br>To edit an entry, left-click of<br>Display Text | n it. For all other actions, right PBX Value | nt-click any row to display                                                                                     | a menu.      |
|                                                  | Checkin<br>Checkout<br>Active PMS: DuVoice Ac                                     | lvanced                                      |                                                                                                    |              |
|                                                  |                                                                                   |                                              | ОК                                                                                                    | Cancel Apply |

- 1. Choose Cisco from the PBX dropdown.
- 2. Fill in the User group restrictions / call restriction values used on the PBX. The pbx value must match an existing COR list configured on the PBX. The Display text is a user friendly display used in InnDesk.